EE.10-01-21.06-SG

#### Zadanie egzaminacyjne

Skonfiguruj sieć teleinformatyczną. W tym celu:

1. Wykonaj kabel prosty wg sekwencji T568B zakończony wtykami RJ45.

# UWAGA:

Po wykonaniu montażu zgłoś przewodniczącemu ZN, przez podniesienie ręki, gotowość przeprowadzenia testu kabla. W obecności egzaminatora sprawdź poprawność wykonanego kabla.

2. Skonfiguruj stację roboczą.

Ustaw opcje wymuszenia zmiany hasła co 30 dni oraz wymuś zastosowanie złożonych haseł. Utwórz konta dla użytkowników systemu komputerowego:

- Sprzedawca1 o haśle zaq1@WSX, z opcją braku możliwości zmiany hasła i opcją hasło nigdy nie wygasa,
- □ Sprzedawca2 o haśle zaq1@WSX

Utwórz grupę o nazwie **Lokalna** i przypisz do niej konta **Sprzedawca1** i **Sprzedawca2** Zmień nazwę komputera na **SPRZEDAWCA** i grupę robocza na **POKOJ1** Ustaw wygaszanie ekranu po 5 minutach bezczynności oraz uśpienie komputera po 15 minutach. Stacja robocza powinna przyjmować zarezerwowany dla niej adres IP z serwera DHCP

3. Skonfiguruj rutery zgodnie z poniższymi wytycznymi.

Nazwy ruterów **P1**, **P2** i **P3** zgodnie z schematem sieci teleinformatycznej Opis interfejsów ruterów oraz adresy i maski zgodne z tabelą 1, 2 i 3

| Typ interfejsu                                                                 | Symbol interfejsu | Opis/komentarz<br>interfejsu | Adres IP/maska   |
|--------------------------------------------------------------------------------|-------------------|------------------------------|------------------|
| Szeregowy (Serial) lub światłowodowy<br>lub Fast Ethernet lub Gigabit Ethernet | Z1                | doP2                         | 155.155.155.1/30 |
| Fast Ethernet lub Gigabit Ethernet                                             | Ser               | doSerwera                    | 11.11.11.1/8     |

# Tabela 1. Adresacja IP interfejsów rutera P1

#### Tabela 2. Adresacja IP interfejsów rutera P2

|                |                   | Opis/komentarz |                |
|----------------|-------------------|----------------|----------------|
| Typ interfejsu | Symbol interfejsu | interfejsu     | Adres IP/maska |

| Szeregowy (Serial) lub światłowodowy<br>lub Fast Ethernet lub Gigabit Ethernet | Z1 | doP1 | 155.155.155.2/30 |
|--------------------------------------------------------------------------------|----|------|------------------|
| Szeregowy (Serial) lub światłowodowy<br>lub Fast Ethernet lub Gigabit Ethernet | Z2 | doP3 | 133.133.133.1/30 |

#### Tabela 3. Adresacja IP interfejsów rutera P3

| Typ interfejsu                                                                 | Symbol interfejsu | Opis/komentarz<br>interfejsu | Adres IP /maska   |
|--------------------------------------------------------------------------------|-------------------|------------------------------|-------------------|
| Szeregowy (Serial) lub światłowodowy<br>lub Fast Ethernet lub Gigabit Ethernet | Z2                | doP2                         | 133.133.133.2/30* |

# Tabela 4. Adresacja IP interfejsu S1 rutera P3

| Typ interfejsu                         | Symbol interfejsu | Opis/komentarz<br>interfejsu | Adres IP /maska |
|----------------------------------------|-------------------|------------------------------|-----------------|
| Interfejs wirtualny do telefonu VoIP   | V1                | Do VoIP                      | 10.10.10.1/8    |
| Interfejs wirtualny do stacji roboczej | K1                | dokomp                       | 172.18.18.1/16  |

\*podpowiedzi do interfejsów wirtualnych https://grzegorzkowalik.com/mikrotik-od-zera-konfiguracjavlan-08/

4. Skonfiguruj przełącznik:

utwórz VLAN-y zgodnie z tabelą 5.

# Tabela 5. Vlany przełacznika

| Nazwa VLAN-u | ID VLAN | Numer portu |
|--------------|---------|-------------|
| Vlan10       | 10      | 1,2         |
| Vlan20       | 20      | 1,3         |

<u>Uwaga: Interfejs 1 musi być przystosowany do przenoszenia wielu vlanów, interfejsy numer 2, 3</u> <u>mają nadawać znaczniki ramkom</u>

5. Skonfiguruj ruting dynamiczny na wszystkich ruterach zgodnie z wytycznymi:

protokół rutingu: OSPF

- identyfikator obszaru: area 1
- area ID: 0.0.0.1
- sieci dodane zgodnie z tabelą 1., tabelą 2, tabelą 3 i tabelą 4.

6. Skonfiguruj serwer DHCP na ruterze P3 na interfejsie K1 o następujących parametrach:

nazwa puli: pula1

- D pula **pula1** zawiera adresy z zakresu 172.18.18.225 ÷ 172.18.18.254
- □ brama domyślna: *172.18.18.1* □ maska: *255.255.0.0*
- Czas dzierżawy: 8 godzin
- □ serwer: DNS 8.8.8.8
- □ rezerwacja adresu dla komputera: *172.18.18.250/16*
- 4. Skonfiguruj serwer telekomunikacyjny i telefon VoIP według poniższych wytycznych.

Nazwa serwera telekomunikacyjnego: **MoteIXX**, gdzie XX to nr stanowiska egzaminacyjnego, np. dla stanowiska 01: Motel01, dla stanowiska 10: Motel10. Linie wewnętrzne serwera telekomunikacyjnego

- numer katalogowy 101 dla abonenta z telefonem analogowym połączonym do linii wewnętrznej LWA1, nazwa (opis): M1
- numer katalogowy **104** dla abonenta VoIP, nazwa (opis): **Motel\_recepcja**
- skonfiguruj przekierowanie na pocztę głosową o numerze 1000, jeśli abonent Motel\_recepcja (nr katalogowy 104), nie odbiera połączeń przychodzących po 2 dzwonkach lub 10 sekundach. Linia zewnętrzna serwera telekomunikacyjnego:
- numer analogowej linii miejskiej numer 1 (LWM1) 55XX, gdzie XX to nr stanowiska egzaminacyjnego, np. dla stanowiska 01: 5501, dla stanowiska 10: 5510
- D pole opis (komentarz): linia analogowa,
- D pozostałe linie miejskie wyłączone lub w stanie ignorowania połączeń,
- □ ruch wychodzący kierowany przez linię analogową,
- w ruchu przychodzącym połączenie z linii miejskiej na numer 55XX, gdzie XX to nr stanowiska egzaminacyjnego, np. dla stanowiska 01: 5501, dla stanowiska 10: 4410, po zapowiedzi DISA następuje połączenie z abonentem Motel\_recepcja (nr katalogowy 104).

Adresy IP serwera telekomunikacyjnego, telefonu VoIP ustaw zgodne z tabelą 4.

| Nazwa urządzenia            | Adres IP / maska | Brama      |
|-----------------------------|------------------|------------|
| Serwer<br>telekomunikacyjny | 11.11.11.2/8     | 11.11.11.1 |
| Telefon VolP                | 10.10.10.2/8     | 10.10.10.1 |

Tabela 4. Adresacja IP serwera telekomunikacyjnego i telefonu VoIP

5. Podłącz urządzenia zgodnie ze schematem usytuowania urządzeń w sieci teleinformatycznej.

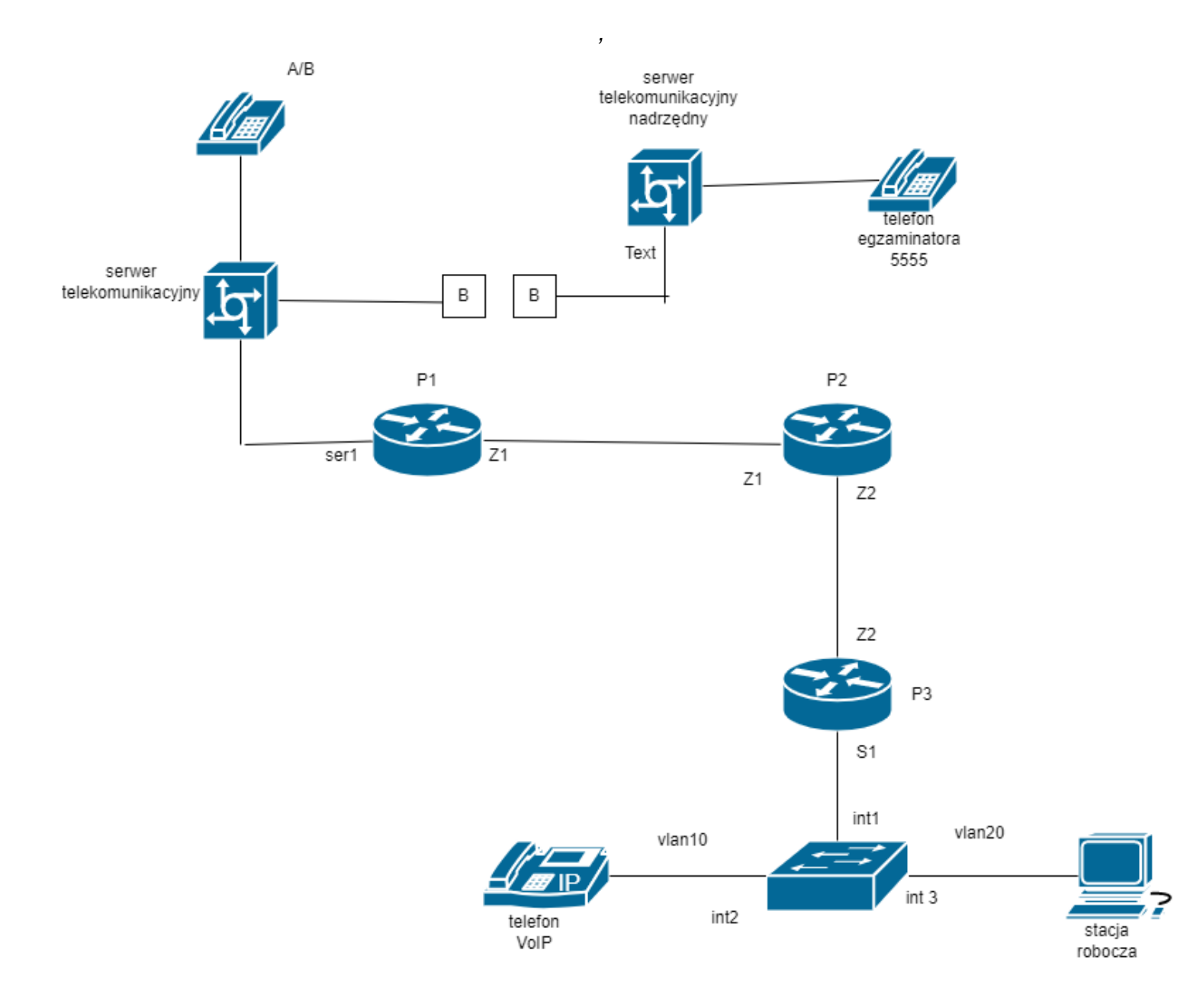

# Schemat usytuowania urządzeń w sieci teleinformatycznej

- 6. W obecności egzaminatora przeprowadź testy połączeń telefonicznych:
  - pomiędzy telefonem analogowym podłączonym do centrali na stanowisku egzaminacyjnym (nr wew. 101) a telefonem VoIP (nr wew. 104)
  - pomiędzy telefonem analogowego (nr wew. 102) podłączonym do centrali na stanowisku egzaminacyjnym a telefonem podłączonym do serwera telekomunikacyjnego nadrzędnego (nr 5555)
  - pomiędzy telefonem analogowym podłączonym na stanowisku egzaminatora a telefonem systemowym zdającego (nr wew. 102)

# UWAGA:

Po skonfigurowaniu i podłączeniu urządzeń sieciowych zgłoś przewodniczącemu ZN, przez podniesienie ręki, gotowość do przeprowadzenia testów.

Do konfiguracji ruterów możesz wykorzystać program PuTTY, HyperTerminal lub oprogramowanie dedykowane przez producenta.

Na stacji roboczej istnieje konto Administrator z hasłem Q@wertyuiop

Podczas pracy przestrzegaj zasad i przepisów bezpieczeństwa i higieny pracy oraz ergonomii stanowiska komputerowego.

Sformułowania zawarte w treści poleceń są zapisane w formie ogólnej, w różnych typach urządzeń mogą być różnie opisane.

#### UWAGA:

Po wykonaniu zadania nie wyłączaj komputera, ruterów, przełącznika ani serwera telekomunikacyjnego. Nie zmieniaj hasła logowania do ruterów oraz hasła konta **Administrator** stacji roboczej.

# Czas przeznaczony na wykonanie zadania wynosi 150 minut.

#### Ocenie podlegać będzie 5 rezultatów:

- wykonany kabel oraz podłączenie urządzeń,
- □ skonfigurowana stacja robocza,
- □ skonfigurowane rutery i ruting ospf
- □ skonfigurowany serwer telekomunikacyjny i telefon VoIP,
- □ testy połączeń oraz przebieg wykonania kabla.